## アプリにデバイスを登録する前に

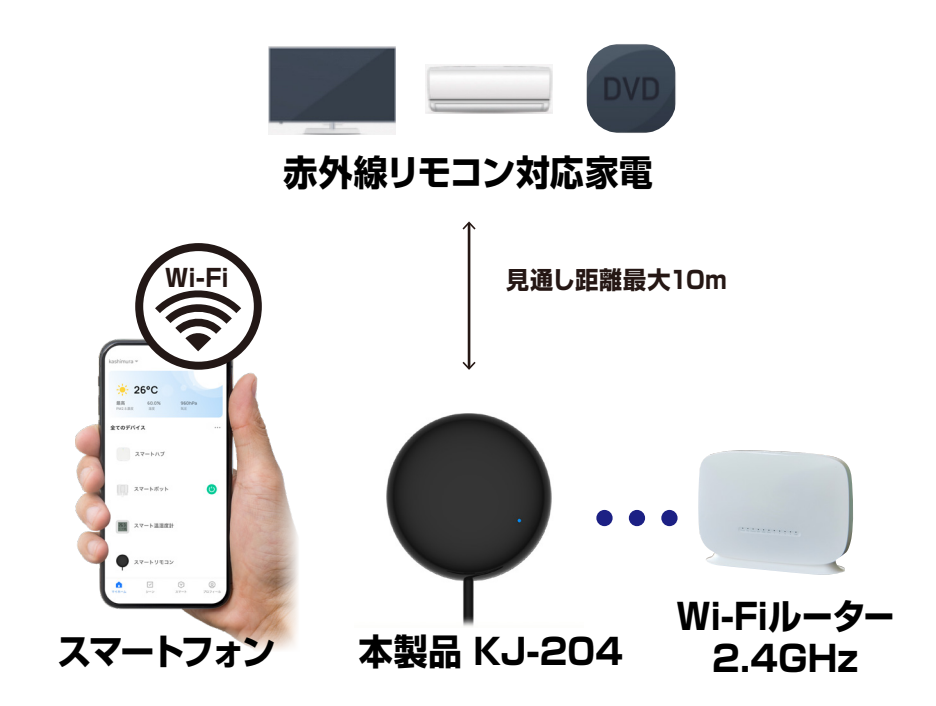

- ・デバイスの設置予定場所でお使いのスマートフォンが Wi-Fi接続できて、インターネットに繋がることをご確 認ください。
- ・ルーターを設置している部屋とは別の部屋などに設 置する場合は電波が弱くなります。設置予定場所で スムーズな動画再生ができないなどWi-Fi電波が弱 い場合は中継機などをご用意ください。
- ・スマートフォンをデバイス登録するWi-Fi(2.4GHz) ルーターに接続してください。
- ・スマートフォンのBluetoothをオンにしてください。
- ・アプリの位置情報とローカルネットワーク、マイク、通知の権限をオンにしてください。
- ※デバイス登録できるWi-Fiルーターのパスワード(暗号化 キー)は20桁以内です。
- ※デバイス登録できるWi-Fiの周波数は2.4GHzです。
  ※デバイス登録時にWi-Fiルーターのパスワード(暗号化キー)が必要になります。Wi-Fiルーターのパスワード(暗号化キー)はルーターの背面に印字されている場合があります。
  iPhoneやAndroidの設定内から接続しているWi-Fiのパスワードをコピーする方法は本書の最終ページをご確認ください。

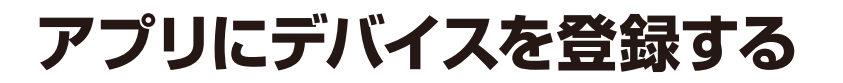

### デバイスを起動する

 ・本体のUSB-Aコネクタを5V1A以上のUSB電源 (USB-Aポート)に接続します。「ファンクション ボタン」を5秒ほど長押ししてください。LEDが点 滅していることを確認してください。

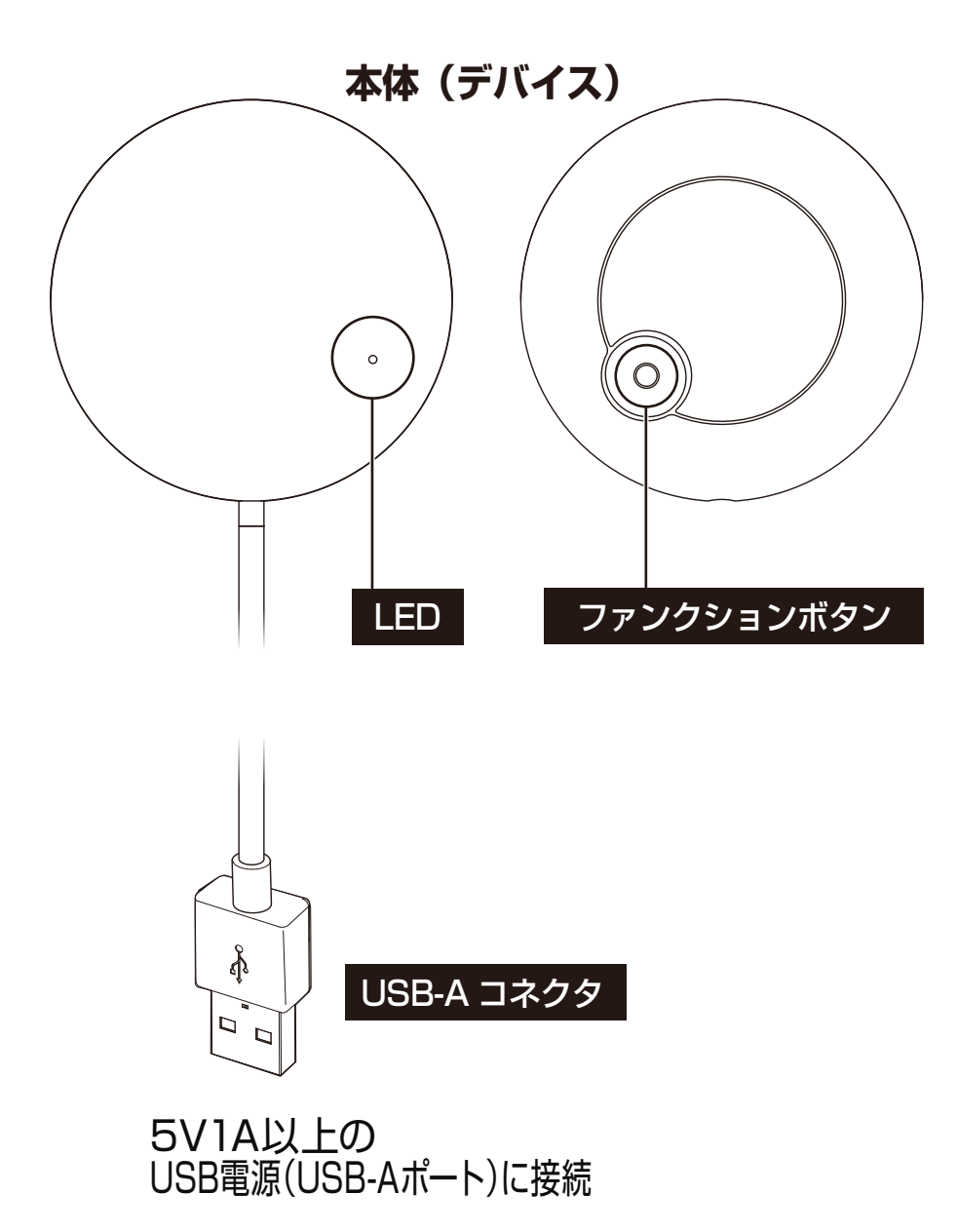

アプリを起動しマイホーム画面内の「デバイスの追加」または右上の「+」アイコンから「デバイスを追加」を選択します。
 メニュー上部の「追加」を選択します。

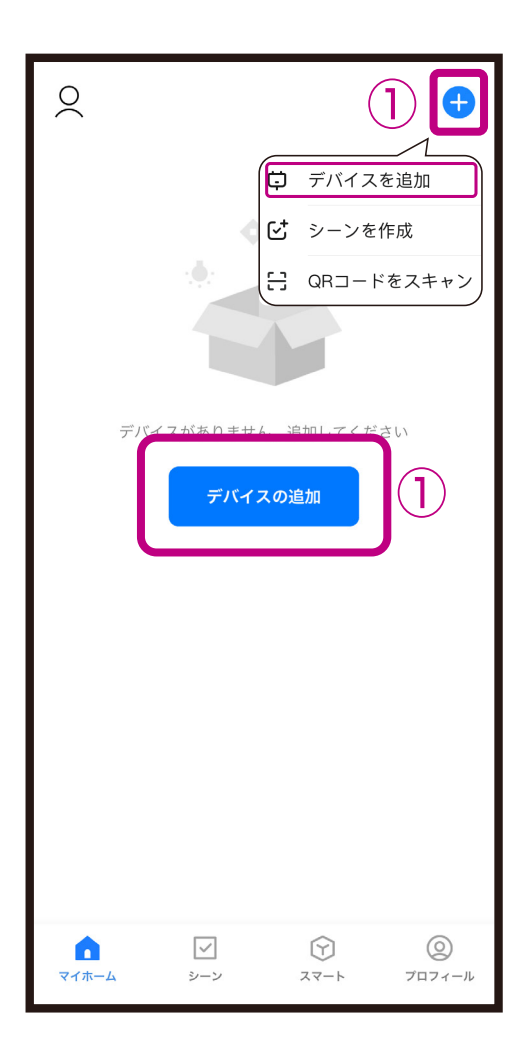

| <                                                  | デバイス               | くを追加                | Ξ            |  |  |
|----------------------------------------------------|--------------------|---------------------|--------------|--|--|
| 付近のデバイスを検索中です。ご使用のデバイスがペアリング<br>モードであることを確認してください。 |                    |                     |              |  |  |
| デバイスを見つけています                                       |                    |                     |              |  |  |
| •                                                  |                    |                     |              |  |  |
|                                                    |                    |                     | 2            |  |  |
| 手動で追加                                              |                    |                     |              |  |  |
| カメラ&<br>ロック                                        | •                  | 40 (J))             | 1            |  |  |
| 電気製品                                               | スマートカメラ<br>(Wi-Fi) | で<br>4G カメラ<br>(4G) | ロック<br>(BLE) |  |  |
| 照明                                                 |                    |                     |              |  |  |
| セキュリティ<br>&センサー                                    |                    |                     |              |  |  |
| 家電                                                 |                    |                     |              |  |  |
| 健康管理&ウ<br>ェアラブル                                    |                    |                     |              |  |  |
| ゲートウェイ<br>制御                                       |                    |                     |              |  |  |
| 旅行                                                 |                    |                     |              |  |  |
|                                                    |                    |                     |              |  |  |

③Wi-Fiルーターのパスワード(暗号化キー)を入力し、「次へ」を選択します。
 ④デバイス登録するまでしばらく待ちます。
 ※登録中はデバイスのリセットや充電はしないようにしてください。デバイス登録できなくなります。

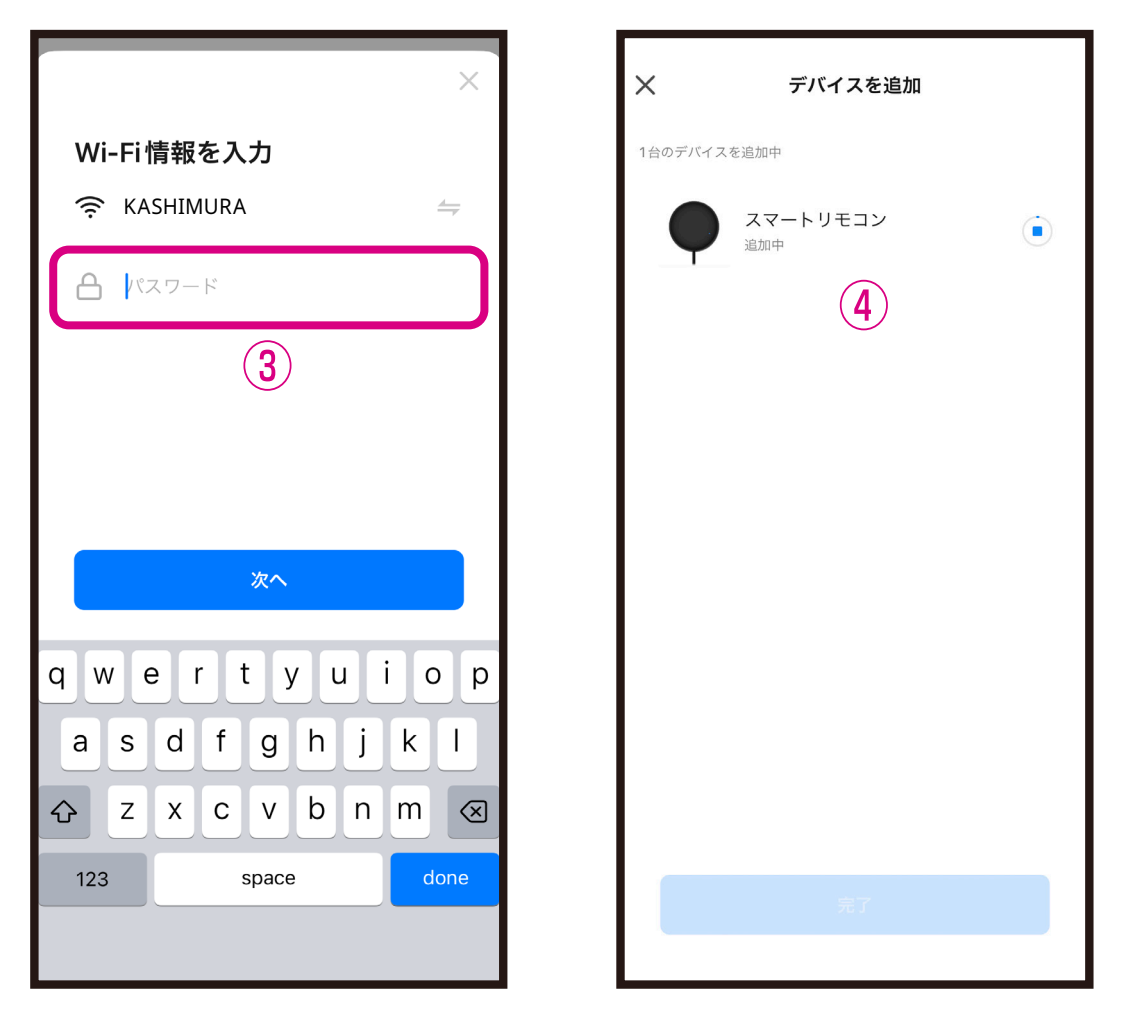

 ※デバイス登録できるWi-Fiルーターのパスワード (暗号化キー)は20桁以内です。
 ※デバイス登録できるWi-Fiの周波数は2.4GHzで

す。(2.4GHzはWi-Fiネットワーク表示名の末尾 や途中に「Gまたはg」、または末尾に「2」がある 方です。「Aまたはa」、または末尾が「5」の方で はありません。)

※Wi-Fiルーターのパスワード(暗号化キー)はルー ターの背面に印字されている場合があります。

# ⑤デバイス登録が完了後に「完了」を選択します。 ■デバイス登録が完了するとマイホーム画面に デバイスが追加されます。

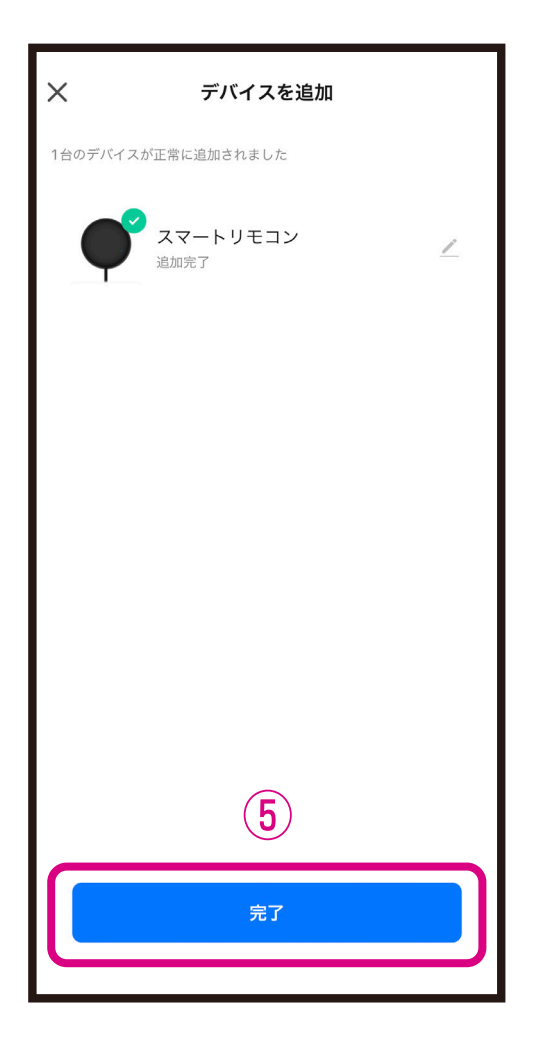

#### ■iPhoneが接続しているWi-Fiのパスワードをコピーする

| 設定                     |           |            |       |  |
|------------------------|-----------|------------|-------|--|
| ð                      | 機内モード     | C          |       |  |
| <b>ि</b>               | Wi-Fi     | カメラ接続 _Wi- | ·Fi > |  |
| *                      | Bluetooth | 1 7        | ント    |  |
| ((1))                  | 設定内か      | ら [Wi-Fi]  | >     |  |
| を選択します。                |           |            |       |  |
| Ļ                      | 通知        |            | >     |  |
| <b>(</b> (( <b>)</b> ) | サウンドと触    | 覚          | >     |  |
| C                      | 集中モード     |            | >     |  |
| X                      | スクリーンタ    | 14         | >     |  |
|                        |           |            |       |  |
| $\otimes$              | 一般        |            | >     |  |
|                        | コントロール    | センター       | >     |  |

| <b>〈</b> 設定     | Wi-Fi               | 編集    |
|-----------------|---------------------|-------|
| Wi-Fi           |                     |       |
| 🗸 カメラ掛          | 妾続 _Wi-Fi           | ê 🗢 i |
| マイネットワー<br>接続中の | -ッ<br>2<br>Wi-Fi を選 | 択します。 |
| Kashin          | nura_Wi-Fi          | ê 🗢 i |
| ほかのネットワ         | フーク                 |       |
| elecom          | ı                   | 🔒 🤶 i |
| tp-link         |                     | 🔒 🗟 i |
| buffalo         |                     | 🔒 🗢 i |
| その他             |                     |       |

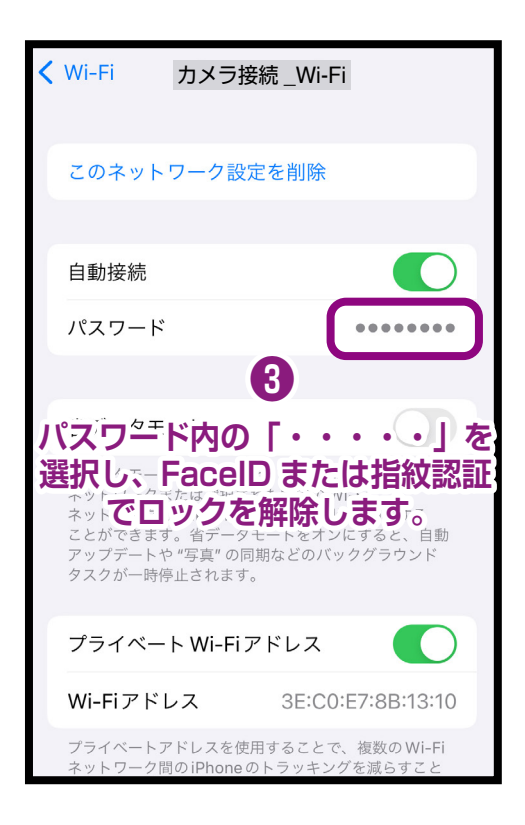

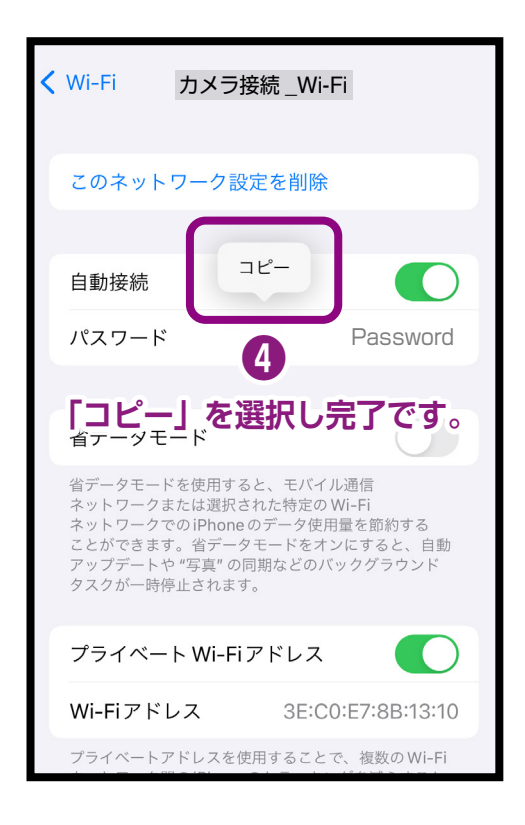

### Androidが接続しているWi-Fiのパスワードをコピーする

-部スマートフォンは非対応の場合がありますので予めご了承ください。

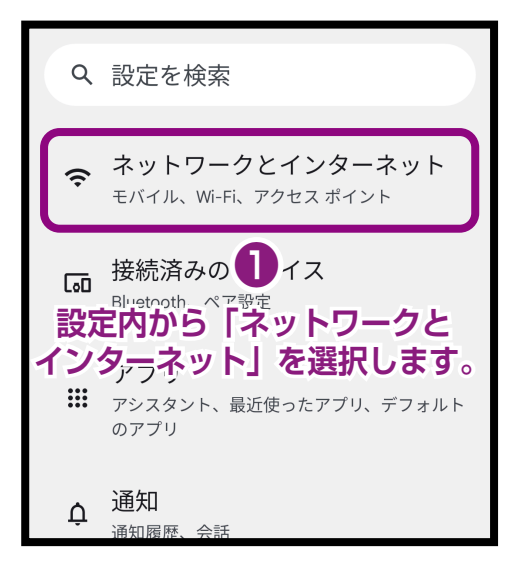

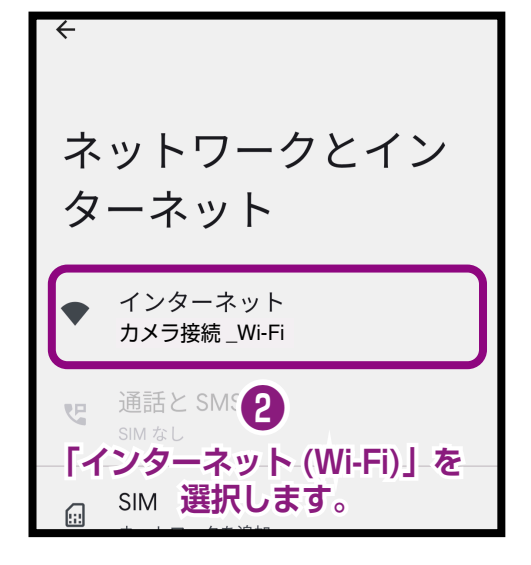

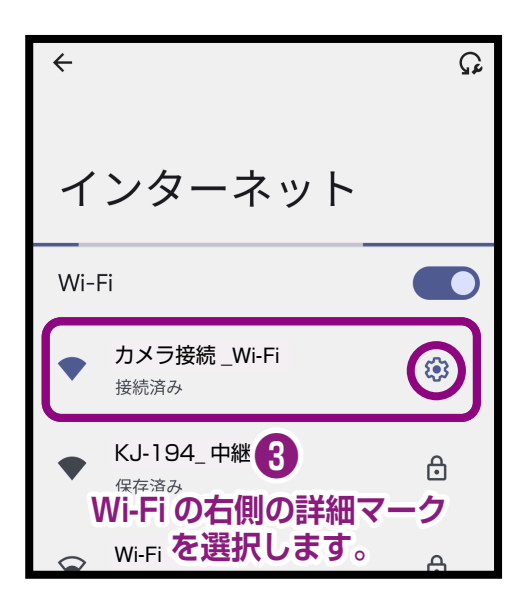

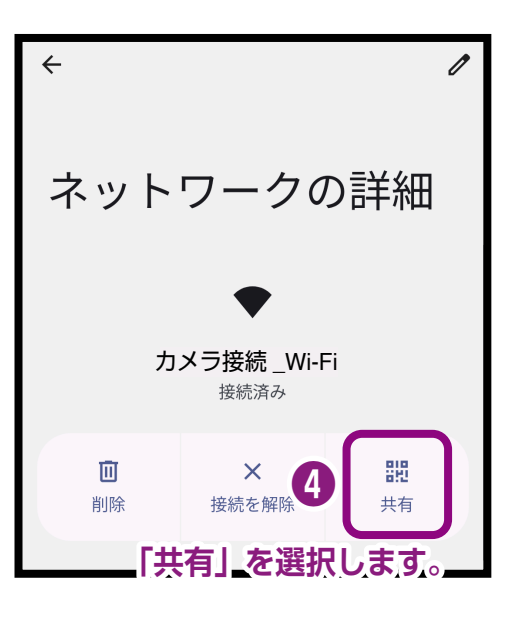

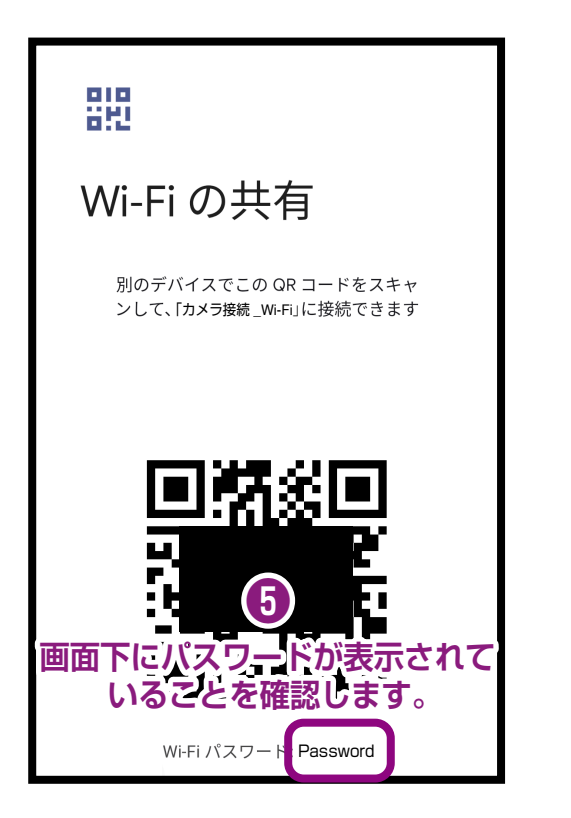

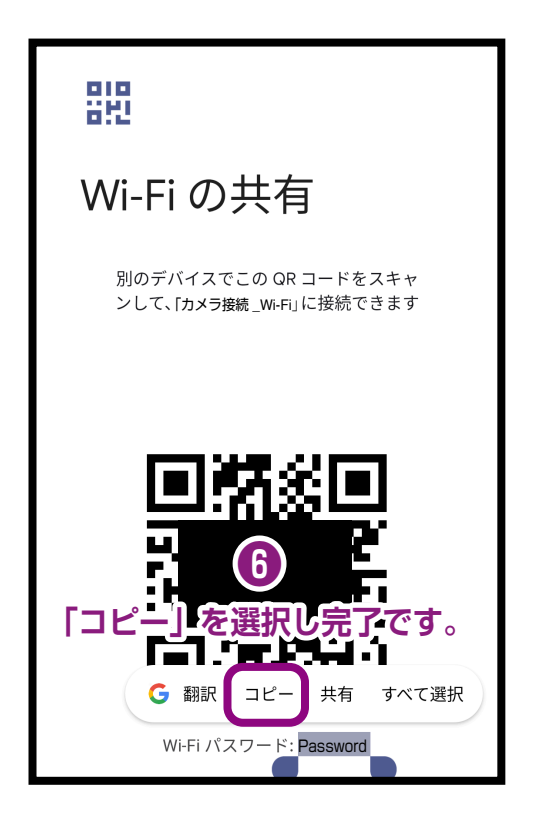